# JDCheckV1.6版使用说明

JDChecKV1.6版,可以同时在Windows和Linux操作系统使用,而且JDChecKV1.6这 个版本添加了发短信和收短信功能,并且发短信内容支持发送中文以及长短信。使用起来非 常简单,方便客户发短信测试。

### 首先将JDChecKV1.6解压。

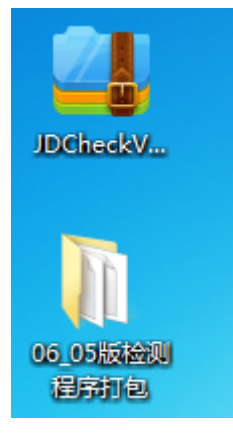

### 然后打开文件:

JDCheck\_06\_05\_Win.exe 是在Windows操作系统上使用的检测程序。 JDCheck\_06\_05\_Linux 是Linux操作系统上使用的检测程序。

| JDCheck_06_05_Win.exe | 2019/6/5 星期三 | 应用程序 | 1,811 KB |
|-----------------------|--------------|------|----------|
| JDCheck_06_06_linux   | 2019/6/6 星期四 | 文件   | 2,942 KB |

# Windows使用如下:

首先我们要将短信猫设备接入服务器或者电脑上,USB设备需要装一下驱动才可以正常 检测到com端口,串口不需要装驱动。

第一步:安装USB驱动(如果已安装USB驱动可略过此步)。

1.1如果客户手中的短信猫设备是USB接口需要先安装USB驱动: 短信猫设备型号是:MC323、M1206B、MG35、MG301型号需要安装以下驱动。 安装驱动如下(如果已安装过USB驱动可略过此步骤)双击打开一下软件:

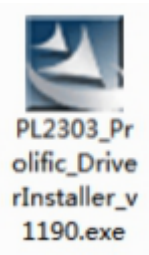

### 1.2点击下一步。

| PL2303 USB-to-Serial Driver I | Installer Program                                                                                                    |  |  |  |  |  |
|-------------------------------|----------------------------------------------------------------------------------------------------|--|--|--|--|--|
|                               | <b>欢迎使用 PL-2303 USB-to-Serial Driver<br/>InstallShield Wizard</b><br>InstallShield(R) Wizard 将在计算机中安装<br>PL-2303 USB-to-Serial Driver。若要继续,请单击<br>"下一步"。 |  |  |  |  |  |
| <上一步(B)下一步(M) > 取消            |                                                                                                    |  |  |  |  |  |

1.3等安装进度条满点击完成即可。

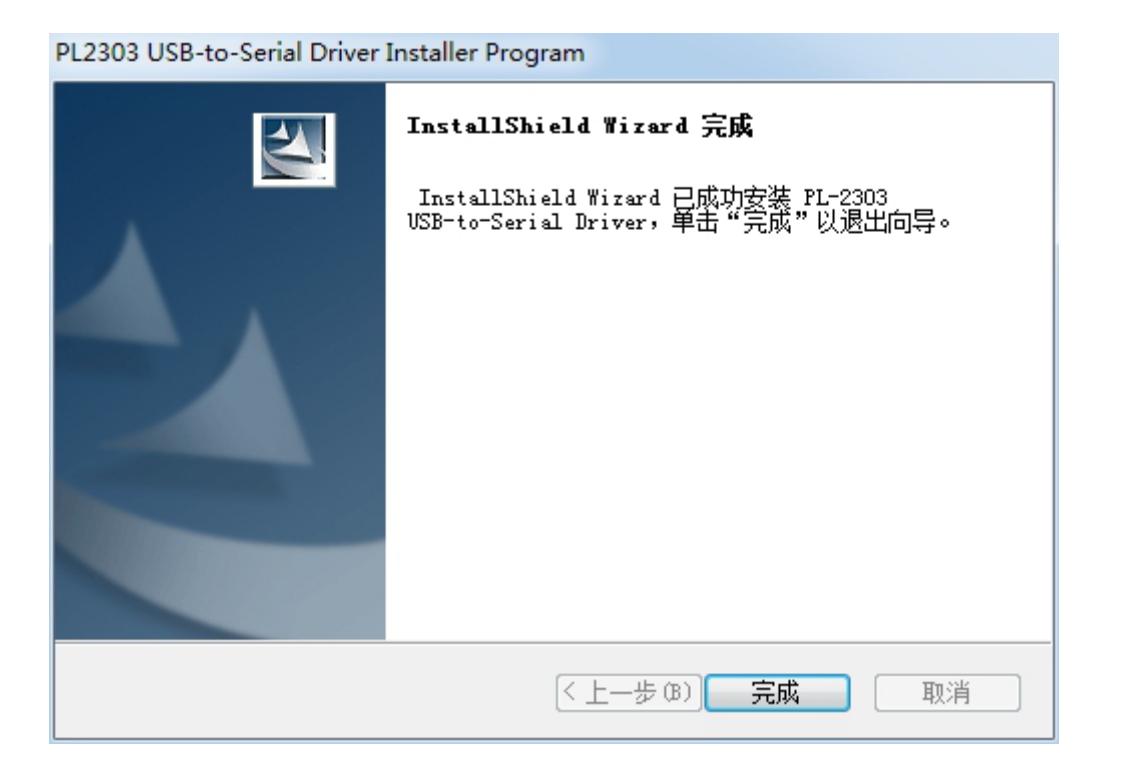

2.1如果客户手中的短信猫型号是:

M1206B-FT、MG35-FT、MG301-FT、M1806-NC5、M1806-ME需要安装以下驱动。

这几款设备有三种驱动,可以根据查看"系统环境和驱动型号"文档进行解压安装驱动。

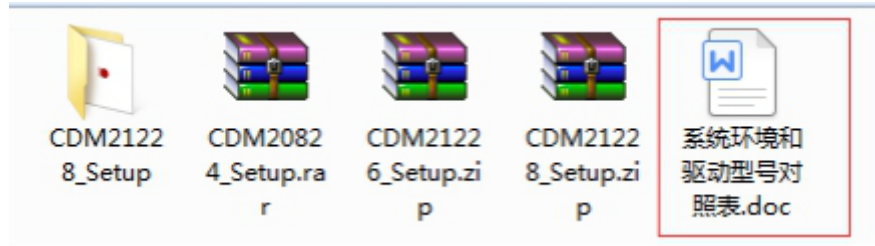

2.2解压完双击点开然后点击下一步即可。

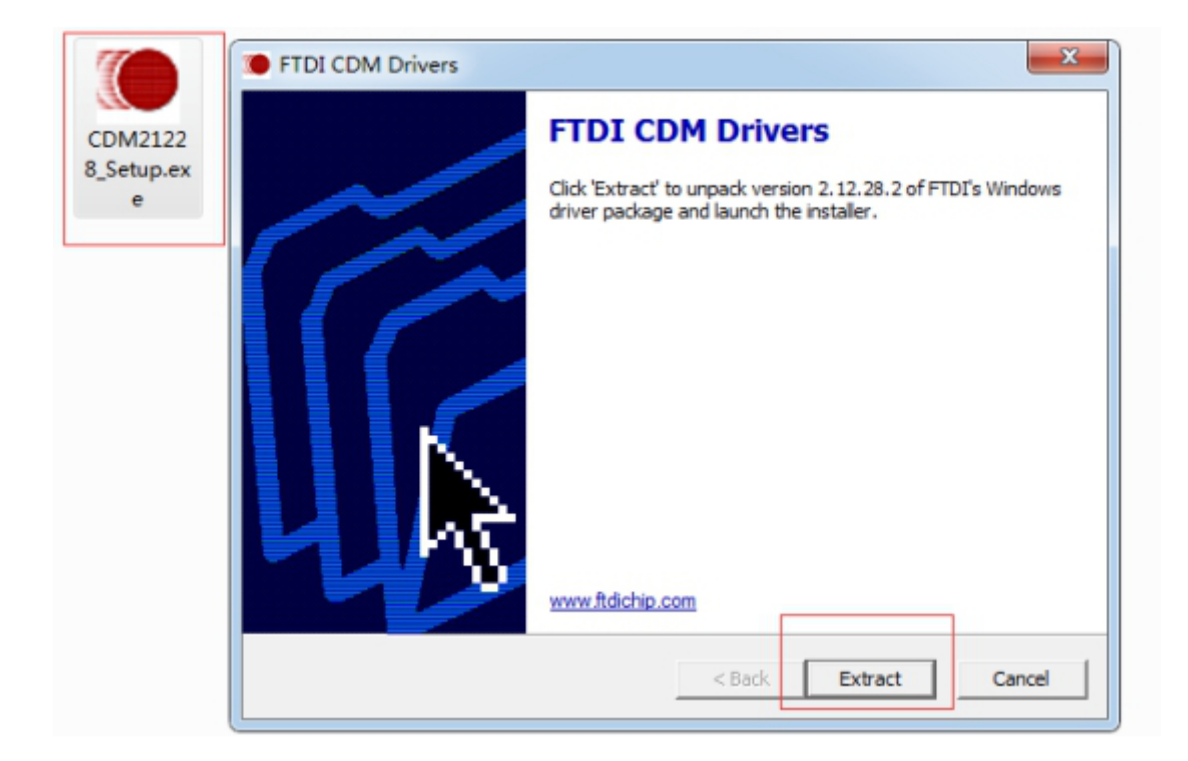

2.3进度条走完选择"下一步"。

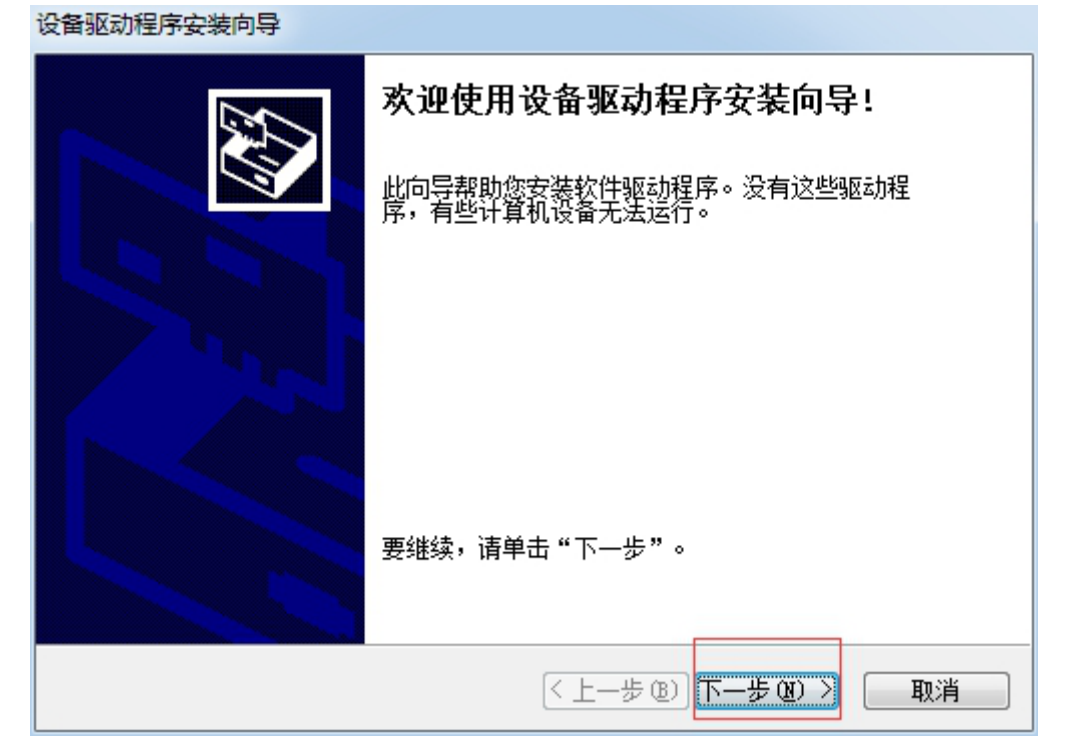

#### 2.4选中"我接受这个协议"然后点击"下一步"。

| 设备驱动程序安 | 装向导                                                                                                    |
|---------|----------------------------------------------------------------------------------------------------|
| 许可协议    |                                                                                                    |
| Ň       | 要继续,请接受以下许可协议。 要阅读全部协议,请使用滚动条<br>或按 Page Down 键。<br>IMPORTANT NOTICE: PLEASE READ CAREFULLY BEFORE                                                                                                    |
|         | INSTALLING THE RELEVANT SOFTWARE:<br>This licence agreement (Licence) is a legal agreement<br>between you (Licensee or you) and Future Technology<br>Devices International Limited of 2 Seaward Place,<br>Centurion Business Park, Glasgow G41 1HH, Scotland (UK<br>Company Number SC136640) (Licensor or we) for use of<br>driver software provided by the Licensor(Software). |
|         | <ul> <li>● 我接受这个协议(A)</li> <li>─ 我不接受这个协议(D)</li> </ul>                                                                                                    |
|         | <上一步(B)下一步(N)> 取消                                                                                                    |

#### 2.5显示以下界面安装成功点击完成即可。

| 设备继动程序安装问导         |                                                         |                |  |  |  |  |
|--------------------|---------------------------------------------------------|----------------|--|--|--|--|
|                    | 正在完成设备驱动程                                               | 序安装向导          |  |  |  |  |
|                    | 此计算机上成功地安装了此驱动程序。<br>现在您可以将设备连接到此计算机。如果此设备附有说明<br>请先阅读。 |                |  |  |  |  |
|                    | 驱动程序名                                                   | 状态             |  |  |  |  |
|                    | ✓ FTDI CDM Driver Pa ✓ FTDI CDM Driver Pa               | 可以使用了<br>可以使用了 |  |  |  |  |
| < 上一步 (B) 完成 取消 取消 |                                                         |                |  |  |  |  |

# 第二步:使用检测工具进行发短信测试。

2.1因为我们现在是Windows环境,所以直接双击JDCheck\_06\_05\_Win就可以直接打开程序进行检测设备以及收发短信。

打开后截图如下:

这里我输入我自己的手机号做测试然后回车。

2.3 "请输入接收短信的号码"

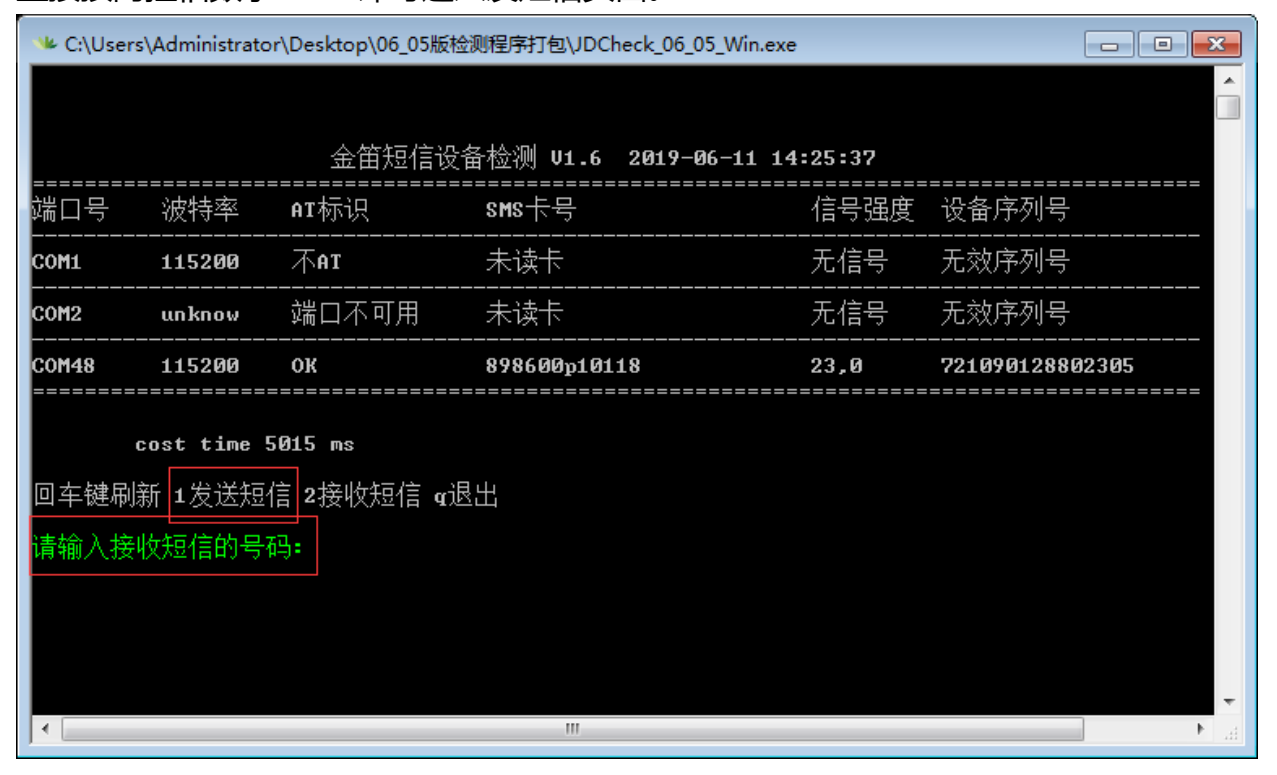

## 直接按阿拉伯数字"1"即可进入发短信页面。

2.2 "1发送短信"

| 央方法 , 信号强度第一数字为 (16-31 ) 是正常发短信的信号。                                 |                   |                      |         |                   |        |             |        |  |  |
|---------------------------------------------------------------------|-------------------|----------------------|---------|-------------------|--------|-------------|--------|--|--|
| * C:\Users\Administrator\Desktop\06_05版检测程序打包\JDCheck_06_05_Win.exe |                   |                      |         |                   |        |             |        |  |  |
|                                                                     |                   |                      |         |                   |        |             | Ê      |  |  |
|                                                                     |                   | 金笛短信设备               | 检测 ₪    | 1.6 2019-06-11 14 | :25:37 |             |        |  |  |
| <br>端口号                                                             | <br>波特率           | AI标识                 | sms卡号   |                   | 信号强度   | 设备序列号       |        |  |  |
| COM1                                                                | 115200            | 不ат                  | 未读卡     |                   |        |             |        |  |  |
| COM2                                                                | unknow            | 端口不可用                | 未读卡     |                   | 无信号    | 无效序列号       |        |  |  |
| COM48                                                               | 115200            | ок                   | 8986001 | p10118            | 23,0   | 72109012880 | 02305  |  |  |
|                                                                     |                   | 015 ms               |         |                   |        |             |        |  |  |
| 口车键刷新                                                               | <b>530 1100</b> 5 | ĒI3 ₩S<br>言 2接收短信 α迟 | H       |                   |        |             |        |  |  |
|                                                                     |                   |                      |         |                   |        |             |        |  |  |
|                                                                     |                   |                      |         |                   |        |             |        |  |  |
|                                                                     |                   |                      |         |                   |        |             |        |  |  |
| •                                                                   |                   |                      | 1       | II                |        |             | ) Þ (a |  |  |

以下com48端口是正常的设备。如果检测不正常请在我们知识库中搜索关键字会有解

| ** C:\Users\Administrator\Desktop\06_05版检测程序打包\JDCheck_06_05_Win.exe |                   |                                       |                       |          |                 |  |  |
|----------------------------------------------------------------------|-------------------|---------------------------------------|-----------------------|----------|-----------------|--|--|
|                                                                      |                   |                                       |                       |          | Â               |  |  |
|                                                                      |                   | 金笛短信设备                                | 检测 ₩1.6 2019-06-11 14 | :25:37   |                 |  |  |
| ==========<br>端口号                                                    | ==========<br>波特率 | ===================================== | sms卡号                 | <br>信号强度 |                 |  |  |
| COM1                                                                 | 115200            | 不ат                                   | <br>未读卡               | 无信号      | <br>无效序列号       |  |  |
| COM2                                                                 | unknow            |                                       | <br>未读卡               | <br>无信号  | <br>无效序列号       |  |  |
| C0M48                                                                | 115200            | ок                                    | 898600p10118          | 23,0     | 721090128802305 |  |  |
| c                                                                    | ost time 5        | 015 ms                                |                       |          |                 |  |  |
| 回车键刷新                                                                | 斤1发送短伸            | 言 2接收短信 α退                            | 出                     |          |                 |  |  |
| 请输入接收                                                                | 短信的号码             | 5: 1366136                            |                       |          |                 |  |  |
|                                                                      |                   |                                       |                       |          |                 |  |  |
| 月和八 仪 田 端 山 与 V 例 - 远拜 Con3, 同 湘 八 3 7 =                             |                   |                                       |                       |          |                 |  |  |
|                                                                      |                   |                                       |                       |          | ·               |  |  |
|                                                                      |                   |                                       |                       |          |                 |  |  |

2.4 "请输入设备端口号 (例:选择COM3,请输入3):"

这里要选择发送短信的端口号我们这里检测出正常的端口号是com48,我们就填写"48"回车即可,直接回车默认为选择所有端口发送短信,然后回车就可以发出短信。

| * C:\Users\Administrator\Desktop\06_05版检测程序打包\JDCheck_06_05_Win.exe |                   |                                       |                        |          |                 |  |  |
|---------------------------------------------------------------------|-------------------|---------------------------------------|------------------------|----------|-----------------|--|--|
|                                                                     |                   |                                       |                        |          | Â               |  |  |
|                                                                     |                   | 金笛短信设备                                | 香检测 ₩1.6 2019-06-11 14 | :25:37   |                 |  |  |
| ========<br>端口号                                                     | ==========<br>波特率 | ===================================== | sms卡号                  | <br>信号强度 |                 |  |  |
| COM1                                                                | 115200            | <br>不at                               | <br>未读卡                |          | <br>无效序列号       |  |  |
| COM2                                                                | unknow            | 端口不可用                                 | <br>未读卡                | 无信号      | 无效序列号           |  |  |
| COM48                                                               | 115200            | ок                                    | 898600p10118           | 23,0     | 721090128802305 |  |  |
| c                                                                   | ost time 5        | 015 ms                                |                        |          |                 |  |  |
| 回车键刷                                                                | 斤1发送短伯            | 言 2接收短信 α退                            | 出                      |          |                 |  |  |
| 。<br>请输入接收                                                          | 短信的号码             | 5: 136613€                            |                        |          |                 |  |  |
|                                                                     |                   |                                       |                        |          |                 |  |  |
| 请输入设备端口亏<例:选择COH3,请输入3>=48                                          |                   |                                       |                        |          |                 |  |  |
| 请输入短信                                                               | 的容:               |                                       |                        |          | <b>•</b>        |  |  |
|                                                                     |                   |                                       |                        |          |                 |  |  |

2.5 "请输入短信内容:"这里需要输入发送短信内容然后回车。发送短信会返回发送成功或发送失败两个信息:

#### 发送成功手机可以正常接收到短信。

| 👐 C:\Users\                                      | ** C:\Users\Administrator\Desktop\06_05版检测程序打包\JDCheck_06_05_Win.exe |                                                                                      |                             |          |             |       |  |  |
|--------------------------------------------------|----------------------------------------------------------------------|--------------------------------------------------------------------------------------|-----------------------------|----------|-------------|-------|--|--|
| ========<br>端口号                                  | =====================================                                | <br>AT标识                                                                             | <br>SMS卡号                   | <br>信号强度 |             | ····· |  |  |
| COM1                                             | 115200                                                               | <br>不at                                                                              | <br>未读卡                     | <br>无信号  | <br>无效序列号   |       |  |  |
| COM2                                             | unknow                                                               |                                                                                      | <br>未读卡                     | <br>无信号  | <br>无效序列号   |       |  |  |
| C0M48                                            | 115200                                                               | ок                                                                                   | 898600110117                | 22,99    | 72109012880 | 2305  |  |  |
| c<br>回车键刷<br>请输入接收<br>请输入设备<br>请输入短<br>篇 端口 COM4 | ost time 5<br>f 1发送短信<br>故短信的号码<br>备端口号<例<br>言内容:hell<br>8 发送到 1     | 001 ms<br>言 2接收短信 q退<br>马: 1366136<br>:选择COM3,请输 <i>)</i><br>o,下午五点开会。<br>366136. 的短 | 出<br><b>(3):48</b><br>信发送成功 |          |             |       |  |  |
|                                                  | ¥:                                                                   |                                                                                      |                             |          |             |       |  |  |
|                                                  |                                                                      |                                                                                      |                             |          |             | ·     |  |  |

发送失败可以看返回的错误代码,如下图这个"CMS ERROR:8"就是sim欠费。 出现CMS ERROR错误就是通讯错误,也就是sim卡有问题,一般出现这种情况,可以先将 sim卡取出来放入手机中进行发短信测试,然后就是联系运营商咨询一下sim卡是否正常。 再然后就是换一张sim卡进行测试。

| 🖐 C:\Users\Administrator\Desktop\06_05版检测程序打包\JDCheck_06_05_Win.exe |                                                                                                 |                                       |                |                         |              |                                                                                                    |  |  |  |  |
|---------------------------------------------------------------------|-------------------------------------------------------------------------------------------------|---------------------------------------|----------------|-------------------------|--------------|----------------------------------------------------------------------------------------------------|--|--|--|--|
|                                                                     | 金笛短信设备检测 Ⅵ1.6 2019-06-11 14:25:37                                                               |                                       |                |                         |              |                                                                                                    |  |  |  |  |
| 端口号                                                                 |                                                                                                 | <br>AT标识                              | s <b>m</b> s卡号 |                         | <br>设备序列号    |                                                                                                    |  |  |  |  |
| COM1                                                                | 115200                                                                                          | ————————————————————————————————————— |                | <br>无信号                 | <br>无效序列号    |                                                                                                    |  |  |  |  |
| COM2                                                                | unknow                                                                                          |                                       |                | <br>无信号                 | <br>无效序列号    |                                                                                                    |  |  |  |  |
| COM48                                                               | 115200                                                                                          | ок                                    | 898600p10118   | 23,0                    | 721090128802 | 305                                                                                                    |  |  |  |  |
| 回车键<br>请输入<br>请输入                                                   | cost time 5015 ms<br>回车键刷新 1发送短信 2接收短信 q退出<br>请输入接收短信的号码: 1366136<br>请输入设备端口号<例:选择COM3,请输入3>:48 |                                       |                |                         |              |                                                                                                    |  |  |  |  |
| 请输入知                                                                | 短信内容:hel:                                                                                       | 10,下午五点开                              | 숲。             |                         |              |                                                                                                    |  |  |  |  |
| 端口。                                                                 | 0 <b>M48 发送到</b> 1                                                                              | 1366136                               | 的短信发送失败,失败原    | <u>大: +CMS ERROR: 8</u> |              |                                                                                                    |  |  |  |  |
|                                                                     | 半:                                                                                              |                                       |                |                         |              | Ŧ                                                                                                    |  |  |  |  |
|                                                                     |                                                                                                 |                                       | 111            |                         |              | in I in the state of the state of the state |  |  |  |  |

# 第三步:使用检测工具收短信+退出程序。

3.1"2接收短信":

#### 输入阿拉伯数字"2"回车。

| 👐 C:\Users\                 | 🖐 C:\Users\Administrator\Desktop\06_05版检测程序打包\JDCheck_06_05_Win.exe |                      |              |          |              |     |  |  |  |
|-----------------------------|---------------------------------------------------------------------|----------------------|--------------|----------|--------------|-----|--|--|--|
|                             | 金笛短信设备检测 V1.6 2019-06-11 14:37:29                                   |                      |              |          |              |     |  |  |  |
| ========<br>端口号             | <br>波特率                                                             | AT标识                 | <br>sms卡号    | <br>信号强度 |              |     |  |  |  |
| COM1                        | 115200                                                              | 不AT                  | <br>未读卡      | <br>无信号  | <br>无效序列号    |     |  |  |  |
| COM2                        | unknow                                                              | 端口不可用                | <br>未读卡      | <br>无信号  | <br>无效序列号    |     |  |  |  |
| COM48                       | 115200                                                              | ок                   | 898600110117 | 20,0     | 721090128802 | 305 |  |  |  |
| <br>c <sup>.</sup><br>回车键刷亲 | cost time 4999 ms                                                   |                      |              |          |              |     |  |  |  |
| 请输入设备                       | ₩ - ≪之/之/(a)<br>静端口号<例                                              | :选择 <b>COM3</b> ,请输入 | (3):         |          |              |     |  |  |  |
|                             | NZ                                                                  |                      |              |          |              |     |  |  |  |
| •                           | ***                                                                 |                      |              |          |              |     |  |  |  |

3.2 "请输入设备端口号 (例:选择COM3,请输入3):"

这里要选择接收短信的端口号,我们这里检测出正常的端口号是com48,我们就填写 "48"回车即可,直接回车默认为选择所有端口接收短信。"

| 👐 C:\Users\                       | ** C:\Users\Administrator\Desktop\06_05版检测程序打包\JDCheck_06_05_Win.exe     |                             |         |            |         |        |             | x    |   |
|-----------------------------------|--------------------------------------------------------------------------|-----------------------------|---------|------------|---------|--------|-------------|------|---|
|                                   |                                                                          | 金笛短信设备                      | ┣检测 ⊍1  | .6 2019-00 | 5-11 14 | :37:29 |             |      |   |
| <br>端口号                           | <br>波特率                                                                  | AT标识                        | sms卡号   |            |         | 信号强度   | 设备序列号       |      |   |
| COM1                              | 115200                                                                   | 不at                         | 未读卡     |            |         | 无信号    | 无效序列号       |      | ш |
| COM2                              | unknow                                                                   | 端口不可用                       | 未读卡     |            |         | 无信号    | 无效序列号       |      |   |
| C0M48                             | 115200                                                                   | ок                          | 8986001 | 10117      |         | 20,0   | 72109012880 | 2305 |   |
| c<br>回车键刷新<br>请输入设备               | cost time 4999 ms<br>回车键刷新 1发送短信 2接收短信 q退出<br>请输入设备端口号<例:选择COM3,请输入3):48 |                             |         |            |         |        |             |      |   |
| 端口 COM40<br>SIM卡中的                | 8 接收短信<br>短信共 2 穿                                                        | 成功 共 2 条短信<br>🗧             |         |            |         |        |             |      |   |
| 第 1 条规<br>发送号码:<br>发送时间:<br>短信内容: | 回信<br>106580071:<br>19−06−11 :<br>11日14:36;                              | 1<br>14:37:04<br>致1366136 短 | 信送达。    | 【中国移动      | 短信回     | 执】     |             |      |   |
|                                   |                                                                          |                             |         |            |         |        |             |      |   |
| 设备中的短<br>▼                        | ē信共 Ø 条<br>半:                                                            |                             |         |            |         |        |             | 4    | Ŧ |

## 3.3 "q退出"

按英文字母"q"直接退出程序。

| 唑 C:\Users\Administrator\Desktop\06_05版检测程序打包\JDCheck_06_05_Win.exe |                       |                       |                        |        |            |  |  |
|---------------------------------------------------------------------|-----------------------|-----------------------|------------------------|--------|------------|--|--|
|                                                                     |                       |                       |                        |        | Â          |  |  |
|                                                                     |                       | 金笛短信设备                | 备检测 U1.6 2019-06-11 14 | :46:15 |            |  |  |
| <br>端口号                                                             |                       | AT标识                  |                        | 信号强度   | 设备序列号      |  |  |
| COM1                                                                | 115200                | 不ат                   | 未读卡                    | 无信号    | 无效序列号      |  |  |
| COM2                                                                | unknow                | 端口不可用                 |                        | 无信号    | 无效序列号      |  |  |
| C0M48                                                               | 115200                | ок                    | 898600110117           | 20,0   | 7210901288 |  |  |
|                                                                     |                       |                       |                        |        |            |  |  |
| c<br>回车键刷                                                           | ost time 5<br>新 1发送短( | ,026 ms<br>言 2接收短信 q退 | 出                      |        |            |  |  |
|                                                                     |                       |                       |                        |        |            |  |  |
|                                                                     |                       |                       |                        |        |            |  |  |
|                                                                     |                       |                       |                        |        |            |  |  |
|                                                                     |                       |                       |                        |        | Ŧ          |  |  |
|                                                                     |                       |                       |                        |        | ► aa       |  |  |

# Linux使用如下:

Linux不需要装USB和串口驱动,直接将短信猫设备接入服务器或者电脑上即可。

## 第一步:使用检测工具进行发短信测试。

1.1将 "JDCheck\_06\_06\_linux" 上传到Linux服务器某个目录下赋予执行权限, 然后执行./JDCheck\_06\_06\_linux进入检测工具页面。

以下/dev/ttyUSB0端口是正常的设备。如果检测不正常请在我们知识库中搜索关键字会有 解决方法,信号强度第一数字为(16-31)是正常发短信的信号。

| [root@loo<br>总用量 20<br>-rw-rr-<br>[root@loo<br>[root@loo | calhost tes<br>944<br>1 root<br>calhost tes<br>calhost tes | st]# 11<br>root 3011944 (<br>st]# chmod +x (<br>st]# ./JDCheck | 5月 6 17:40 JDCheck<br>JDCheck_06_06_linux<br>_06_06_linux | nux   |         |                 |  |  |  |
|----------------------------------------------------------|------------------------------------------------------------|----------------------------------------------------------------|-----------------------------------------------------------|-------|---------|-----------------|--|--|--|
|                                                          | 金貨                                                         | 「短信设备检测 、                                                      | 71.6 2019-06-11 14:5                                      | 50:15 |         |                 |  |  |  |
| 端口号                                                      | 波特率                                                        | AT标识                                                           | SMS卡号                                                     | 信号    | <b></b> |                 |  |  |  |
| ttyS0                                                    | 115200                                                     | 端口不可用                                                          | 未读卡                                                       | 无     | 信号      | <br>无效序列号       |  |  |  |
| ttyS1                                                    | 115200                                                     | 端口不可用                                                          | <br>未读卡                                                   | 无     | 信号      | <br>无效序列号       |  |  |  |
| ttyUSB0                                                  | 115200                                                     | OK                                                             | 898600110117                                              | 25,   | 0       | 353805018120969 |  |  |  |
|                                                          |                                                            |                                                                |                                                           |       |         |                 |  |  |  |

1.2测试发短信。

直接按阿拉伯数字 "1" 进入发短信模式。

输入手机号"1366136\*\*\*\*"这是我自己的手机号,然后回车。

输入短信内容"hello,下午五点开会。"回车。

输入设备号"USBO"区分大小写,然后回车,直接回车默认选择所有端口发送短信。

发送短信会返回发送成功或发送失败两个信息: 发送成功手机可以正常接收到短信。

|                                                                   | 金笛     | 短信设备检测 V1. | 6 2019-06-11 14:50:15 |      |                 |  |  |  |
|-------------------------------------------------------------------|--------|------------|-----------------------|------|-----------------|--|--|--|
| 端口号                                                               | 波特率    | AT标识       | SMS卡号                 | 信号强度 |                 |  |  |  |
| ttyS0                                                             | 115200 | 端口不可用      | <br>未读卡               | 无信号  | <br>无效序列号       |  |  |  |
| ttyS1                                                             | 115200 | 端口不可用      | 未读卡                   | 无信号  | 无效序列号           |  |  |  |
| ttyUSB0                                                           | 115200 | OK         | 898600110117          | 25,0 | 353805018120969 |  |  |  |
| 设备检测耗时:3 秒<br>回车键刷新 1发送短信 2接收短信 q退出<br><b>有输入接收短信的号码:</b> 136613€ |        |            |                       |      |                 |  |  |  |
| 请输入设备端口号(例:选择/dev/ttyUSB0,请输入USB0):USB0                           |        |            |                       |      |                 |  |  |  |
| <b>诸输入短信内容</b> :hello,下午五点开会。                                     |        |            |                       |      |                 |  |  |  |
| 端口 ttyUSB0 发送到 136613 的短信发送成功<br>发送短信耗时: 5 秒                      |        |            |                       |      |                 |  |  |  |

发送失败可以看返回的错误代码,如下图这个"CMS ERROR:8"就是sim欠费。 出现CMS ERROR错误就是通讯错误,也就是sim卡有问题,一般出现这种情况,可以先将 sim卡取出来放入手机中进行发短信测试,然后就是联系运营商咨询一下sim卡是否正常。 再然后就是换一张sim卡进行测试。

|                                                                   | 金貨                    | f短信设备检测 ' | V1.6 2019-06-11 15:02:11 |         |                 |  |  |  |  |
|-------------------------------------------------------------------|-----------------------|-----------|--------------------------|---------|-----------------|--|--|--|--|
| 端口号                                                               | 波特率                   | AT标识      | SMS卡号                    | 信号强度    |                 |  |  |  |  |
| ttyS0                                                             | 115200                | 端口不可用     |                          | <br>无信号 | <br>无效序列号       |  |  |  |  |
| ttyS1                                                             | 115200                | 端口不可用     |                          |         | <br>无效序列号       |  |  |  |  |
| ttyUSB0                                                           | 115200                | OK        | 898600p10118             | 27,0    | 353805018120969 |  |  |  |  |
| 设备检测耗时:3 秒<br>回车键刷新 1发送短信 2接收短信 q退出<br><b>请输入按收短信的号码:</b> 1366136 |                       |           |                          |         |                 |  |  |  |  |
| <mark>请输入设备端口号(例:选择/dev/ttyUSB0,请输入</mark> USB0): <b>USB0</b>     |                       |           |                          |         |                 |  |  |  |  |
| 请输入短信                                                             | 诸输入短信内容:hello,下午五点开会。 |           |                          |         |                 |  |  |  |  |
| 端口 ttyUSB0 发送到 1366136 的短信发送失败,失败原因: +CMS ERROR: 8<br>发送短信耗时: 6 秒 |                       |           |                          |         |                 |  |  |  |  |

## 第二步:使用检测工具进行接收短信测试+退出程序。

2.1 "2接收短信"

直接按阿拉伯数字 "2"

| 输入设备                                          | 号 "USB                                                                                                    | 0"区分大小军                                                 | 了,然后                               | :回车,直       | 接回车默认 | 选择所      | 所有端口接       | 收短信。     |
|-----------------------------------------------|----------------------------------------------------------------------------------------------------|---------------------------------------------------------|------------------------------------|-------------|-------|----------|-------------|----------|
| 端口号<br>                                       | 波特率<br>                                                                                                    | AT标识                                                    | SMS+₹÷                             | 룩<br>       | 信号强   | <u> </u> | 设备序列号       |          |
| ttyS0                                         | 115200                                                                                                    | 端口不可用                                                   | 未读-                                | ₩           | 无信    | <u>북</u> | 无效序列号       | <u>+</u> |
| ttyS1                                         | 115200                                                                                                    | 端口不可用                                                   | 未读                                 | ₽           | 无信    | 븃        | 无效序列号       | ÷        |
| ttyUSB0                                       | 115200                                                                                                    | OK                                                      | 898600                             | )110117     | 25,0  |          | 35380501812 | 20969    |
| ぜ<br>回车键刷<br>SIM                              | 2<br>各<br>检测耗<br>町<br>1<br>发送短<br>信<br>端<br>ロ<br>号<br>(例<br>SB0<br>接<br>收<br>短<br>短<br>気<br>の<br>一<br>号<br>(例<br>SB0<br>接<br>収<br>気<br>、<br>の<br>の<br>し<br>、<br>の<br>の<br>の<br>の<br>の<br>の<br>の<br>の<br>の<br>の<br>の<br>の<br>の | t:3秒<br>32接收短信 qi是<br>:选择/dev/ttyUSI<br>信成功 共 3 条短<br>5 | 出<br>30, <b>诸输</b> 》<br>亚 <b>信</b> | ሊUSB0) :USB | ٥     |          |             |          |
| 第 1 条約<br>发送号码:<br>发送时间:<br>短信内容:             | 豆信<br>106580071<br>19-06-11<br>11日14:36                                                                                                    | 1<br>14:37:04<br>致136613                                | 信送达。                               | 【中国移动       | 短信回执】 |          |             |          |
| 第 2 条 <sup>9</sup><br>发送号码:<br>发送时间:<br>短信内容: | ē信<br>86136613<br>19-06-11<br>已收到。                                                                                                    | 14:41:03                                                |                                    |             |       |          |             |          |
| 第 3 条 <sup>約</sup><br>发送号码:<br>发送时间:<br>短信内容: | 豆信<br>106580071<br>19-06-11<br>11日14:54                                                                                                    | 1<br>14:54:35<br>致1366136 夏                             | 信送达。                               | 【中国移动       | 短信回执】 |          |             |          |
| 设备中的短                                         | <b>豆信共 0 条</b>                                                                                                    |                                                         |                                    |             |       |          |             |          |
|                                               | €时:4秒                                                                                                    |                                                         |                                    |             |       |          |             |          |

## 2.2"q退出"

## 直接按英文字母 "q"退出程序。

| 寺率 A                                 |                                                                                                    |                                                                                                    |                                                                                                    |                                                                                                    |  |  |  |  |
|--------------------------------------|----------------------------------------------------------------------------------------------------|----------------------------------------------------------------------------------------------------|----------------------------------------------------------------------------------------------------|----------------------------------------------------------------------------------------------------|--|--|--|--|
|                                      | T标识 S                                                                                                    | SMS卡号                                                                                                    | 信号强度 语                                                                                                    | 2备序列号                                                                                                    |  |  |  |  |
| 5200 剪                               | 尚口不可用                                                                                                    | 未读卡                                                                                                    | 无信号                                                                                                    | 无效序列号                                                                                                    |  |  |  |  |
| 5200 対                               | 尚口不可用                                                                                                    | 未读卡                                                                                                    | 无信号                                                                                                    |                                                                                                    |  |  |  |  |
| 5200 O                               | )K (                                                                                                    | 898600110117                                                                                                    | 25,0                                                                                                    | 353805018120969                                                                                                    |  |  |  |  |
| 设备检测耗时: 3 秒<br>回车键刷新 1发送短信 2接收短信 q退出 |                                                                                                    |                                                                                                    |                                                                                                    |                                                                                                    |  |  |  |  |
| 5                                    | 200 200 2<br>200 2<br>200 0<br>200 0<br>200000000 | 200 端口不可用<br>200 端口不可用<br>200 0K<br>200 0K<br>20 | 200 端口不可用 未读卡<br>200 端口不可用 未读卡<br>200 0K 898600110117<br>200 0K 898600110117<br>200 0K 898600110117<br>200 0K 898600110117 | 200 端口不可用 未读卡 无信号<br>200 端口不可用 未读卡 无信号<br>200 0K 898600110117 25,0<br>200 0K 898600110117 25,0<br>200 0K 898600110117 25,0 |  |  |  |  |

<u>www.sendsms.cn</u>